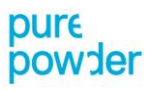

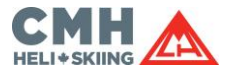

### Pure Powder COVID-19 Travel Guide

ArriveCAN App – Step-by-Step Guide (Version 17-12-21)

You must use ArriveCAN, which is free to use, to enter your proof of vaccination, quarantine and travel information within 72 hours of your travel to Canada.

If you don't provide the required information in ArriveCAN before arriving at the border you won't be considered as a fully vaccinated traveller, even if you meet all the other requirements.

| 1                                                                                                    | 2                                                                                                    | 3                                                                                                    | 4                                                                                                    | 5                                                                                                    |  |
|----------------------------------------------------------------------------------------------------|----------------------------------------------------------------------------------------------------|----------------------------------------------------------------------------------------------------|----------------------------------------------------------------------------------------------------|----------------------------------------------------------------------------------------------------|--|
| Set up the <b>ArriveCAN</b> app on<br>your phone                                                                                                    | Click <b>Start</b>                                                                                                    | You will be asked: <b>Is your travel</b><br>related to any of the following<br>travel purposes?<br>Select NO                                                                                                    | You will then be asked about your<br>purpose of travel.<br>Select: Discretionary/optional<br>travel by fully vaccinated foreign<br>national(s)                                                                                                    | It will then ask you how you are<br>entering Canada:<br>Select Entry by Air                                                                                                    |  |
| <ul> <li>Download the ArriveCAN<br/>app from <u>Apple</u> or <u>Android</u></li> <li>You will be asked to<br/>register with an email and<br/>password</li> <li>You will be sent a<br/>verification code to you<br/>email to verify your email</li> <li>You will then be able to<br/>start using the app</li> </ul> | <ul> <li>2:23</li> <li>Canada</li> <li>End out if you can enter Canada C</li> <li>End out if you can enter Canada C</li> <li>End out if you can enter Canada C</li> <li>Get started on your<br/>ArriveCAN form</li> <li>Start</li> <li>Duportant travel information</li> <li>The Quernment of Canada has put in place an<br/>Emergency Order under the Quarantine Act that applies<br/>introduction and spread of COVID-19 in Canada.</li> <li>Travellers with Symptoms</li> <li>Travellers without Symptoms</li> <li>Exempt Travel</li> <li>Self-isolation with symptoms</li> <li>Self-isolation with symptoms</li> <li>ArriveCAN is intended for use by<br/>incoming travelers to Canada - w</li> </ul> | <ul> <li>2:24</li> <li>★ Trip</li> </ul> An optimized related to any of the following travel purposes [2]? <ul> <li>a. Frequent cross-border services</li> <li>b. Performance of essential services</li> <li>b. Medical support services</li> <li>b. Trade and transportation Services</li> </ul> NO YES | <ul> <li>2:27</li> <li>Purpose of Travel</li> <li>Find out if you can enter Canada I<sup>A</sup></li> <li>What is the purpose of your travel?</li> <li>Returning to Canada<br/>Canadian citizen, permanent resident, or a person registered under the Indian Act returnin more</li> <li>Discretionary/optional travel by fully vaccinated foreign national(s)</li> <li>Discretionary/optional travel by fully vaccinated foreign nationals who intend to enter Canada f more</li> <li>Foreign Norker</li> <li>A foreign national who seeks to enter Canada to work and who either holds a valid work permit, more</li> <li>Study (international student)</li> <li>A foreign national who holds a study permit, was application for a study permit was appr more</li> <li>Study (US-Canada cross-border student)</li> <li>A foreign from kindergarten to post-secondary, who cross the Canada-US border regulary or more</li> <li>Students, from kindergarten to post-secondary, who cross the Canada-US border regulary or more</li> </ul> | 2:27         ← Entry into Canada         How are you entering into Canada?         Select from one of the following:         ○       ●         ○       ●         ○       ●         ●       ●         ●       ●         ●       ●         ●       ●         ●       ●         ●       ●         ●       ●         ●       ●         ●       ●         ●       ●         ●       ●         ●       ●         ●       ●         ●       ●         ●       ●         ●       ●         ●       ●         ●       ●         ●       ●         ●       ●         ●       ●         ●       ●         ●       ●         ●       ●         ●       ●         ●       ●         ●       ●         ●       ●         ●       ●         ●       ●         ●       ● |  |

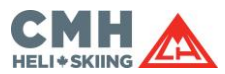

| 6                                                                                                    | 7                                                                                                    | 8                                                                                                    | 9                                                                                                    | 10                                                                                                    |
|----------------------------------------------------------------------------------------------------|----------------------------------------------------------------------------------------------------|----------------------------------------------------------------------------------------------------|----------------------------------------------------------------------------------------------------|----------------------------------------------------------------------------------------------------|
| You will then be asked to submit<br>your <b>flight details</b> , including:-<br>a. Country of original departure<br>b. Arrival Airport<br>c. Airline<br>d. Flight Number<br>e. Date of Arrival<br><i>If you have multiple flights,</i><br><i>provide details of the flight which</i><br><i>arrives in Canada first.</i>                                                                                                    | You will then be asked to register<br>your <b>travel document</b><br>Eg. Passport                                                                                                    | When you select <b>passport</b> , it will<br>ask you to use your camera to<br>show your passport so that it fills<br>the data in automatically or you<br>can fill in the information in<br>manually                 | When completed, select <b>next</b> and<br>it will take you to a page called<br><b>Travellers</b> – this is where if you<br>are travelling as a family (who<br>would be prepared to quarantine<br>together) you would add in other<br>travellers                                                                                                    | It will then ask for your <b>contact</b><br><b>details</b>                                                                                                    |
| ↓       Your Flight into Canada         ↓       Your Flight into Canada         Within the next 72 hours (3 days). If your trip is not within the next 72 hours (3 days). If your trip is not within the next 72 hours (1 hours).         • Aurtral airport       Calgary International Airport (YYC)         • Archael (AC)       Acasi         • Acasi       Date of Arrival         • Date of Arrival       Image: Acasi         • Date of Arrival       Image: Acasi         • Save & Close       Image: Acasi | <ul> <li>2:30 <ul> <li>Add Traveller</li> </ul> </li> <li>Add Traveller</li> </ul> <li>Register your Travel Document <ul> <li>Passport</li> <li>NEXUS Card (PASSID)</li> <li>Permanent Resident Card</li> <li>Enhanced Drivers License</li> <li>US Permanent Resident Card</li> <li>Certificate of Indian Status (CIS)</li> <li>Secure Certificate of Indian Status (CIS)</li> <li>Secure Certificate of Indian Status (CIS)</li> <li>FAST Card (PASSID)</li> <li>US Passport Card</li> </ul></li> | 2:31   C Add Traveller Craveller Details Add your details here. Basport Basport Country of Issue United Kingdom I Document Number I NOX Surname KNOX Given Names GEORGINA LOUISE Bate of Birth 1994 01 19 I Pastore | 231         ✓       Tavellers         Image: Construction of the full subset of the train of the image of the image of t | 2:33   Contact Information   Contact Information   Please provide your primary telephone number where you can be reached while in Canada.   • Primary Phone Number   • Phone Type   • 444 7786 260268   Mobile   • Secondary Phone Number   Phone Type   (optional)   Phone Type   • Home   • Primary Phone Number   Phone Type   • Home   • Primary Phone Number   Phone Type   • Home   • English   • French |

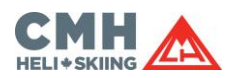

| 11                                                                                                    | 12                                                                                                    | Cont                                                                                                    | 12                                                                                                    | Cont                                                                                                    |
|----------------------------------------------------------------------------------------------------|----------------------------------------------------------------------------------------------------|----------------------------------------------------------------------------------------------------|----------------------------------------------------------------------------------------------------|----------------------------------------------------------------------------------------------------|
| II<br>Novt it will ask if you have received your                                                                                                    | Vou than need to complete your proof                                                                                                    | cont:                                                                                                    | 15                                                                                                    | cont.                                                                                                    |
| COVID-19 Vaccine<br>In the box with your name in it, select<br>YES                                                                                                    | of vaccination                                                                                                    |                                                                                                    | At the end of the page, it<br>will ask you to provide <b>two</b><br><b>photos</b> as proof of your<br>vaccination.<br>If both doses are included<br>on the same certificate,<br>upload the same<br>certificate twice.                                                                                                    | For those who have had a<br>vaccine in the UK, you can get<br>photos of this proof from your<br>NHS App                                                                                                    |
| 2:34 . I 🗟 ■                                                                                                    | 2:37 .∎ 🗢 🖃                                                                                                    | In which country did you receive your second dose<br>of COVID-19 vaccine?<br>Travellers who received their COVID-19 vaccine at a<br>Canadian embassy abroad should select 'Canada'<br>United Kingdom                                                                                                    | 2:38 at I                                                                                                    | 2:39 (♥■)<br>Int @<br>Home More<br>Home More                                                                                                    |
| Have you received a COVID-19<br>vaccine?<br>You must provide proof that you are fully<br>vaccinated against COVID-1912<br>according to Health Canada's definition in<br>order to be eligible to enter Canada as a<br>discretionary/optional traveller. An<br>exception exists for unvaccinated Minors<br>and Dependent adults who are<br>accompanied by a fully vaccinated adult.<br>The vaccination status and quarantine<br>requirement of all travellers will be<br>confirmed at the border by a Canada<br>Border Services Officer. | GEORGINA LOUISE KNOX Answer each question to provide proof of vaccination Which COVID-19 vaccine did you receive for your first dose? Pfizer (Comirnaty, tozinameran, BNT162b2) In which country did you receive your first dose of COVID-19 vaccine? Travellers who received their COVID-19 vaccine at a Canadian embassy abroad should select 'Canada' United Kingdom Date of your first COVID-19 vaccine dose? (yyyy- | Date of your second COVID-19 vaccine dose?<br>(yyyy-mm-dd)<br>2021-08-04<br><b>Upload your proof of vaccination</b><br>Upload a file/photo, or use your camera's phone to<br>take a photo of your vaccination receipt.<br>Bring a paper or electronic copy of your proof of<br>vaccination when you travel and retain it throughout<br>your quarantine period. Your vaccination status will be<br>confirmed at the border by a Canada Border Services<br>Officer. The proof of vaccination must be in English,<br>French, or a certified translation. If the proof of<br>vaccination is not in English or French, upload the<br>certified translation and bring the official document<br>when you travel. | Dipada your proof of vaccination<br>Lipidad is lief(botto, or use your camers' phone to<br>take a photo of your vaccination receipt.<br>Bring a caper or electronic copy of your proof of<br>vaccination whore you travel and retain it throughout<br>your quarantine period. Your vaccination status will<br>be confirmed at the border by a Canada Border Services<br>of the proof of vaccination must be in finglish,<br>French, or a certified transition. If the proof of<br>vaccination is not in finglish or French, upload the<br>certified translation and bring the official document<br>when you tavel.<br>Uploading your electronic proof of<br>vaccination is required to receive certain<br>exemptions for fully vaccinated travellers.<br>Dose 1<br>Dese 2 | Set your NHS COVID Pass         View and share your COVID Pass for places in         England that have chosen to use this service         and for travel abroad         Check your COVID-19 vaccine record         View your vaccination details, like the name         and batch number, and report any side         effects you have experienced         GP health record         View allergies, medicines, test results and<br>more in your GP health record         Manage your organ donation decision         Help save thousands of lives in the UK every<br>year by signing up to become a donor on<br>the NHS Organ Donor Register |
| GEORGINA LOUISE KNOX NO YES                                                                                                    | mm-dd)          2021-06-09         Have you received a second dose of the COVID-19 vaccine?         NO       YES         Which COVID-19 vaccine did you receive for your second dose?         Pfizer (Comirnaty, tozinameran, BNT162b2)                                                                                                    | exemptions for fully vaccinated travellers                                                                                                    | Save & Close                                                                                                    | Choose if data from your health records<br>is shared for research and planning<br>Advice Appointments Prescriptions Your health Kensages                                                                                                    |

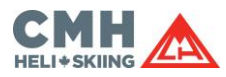

| 14                                                                                                    | 15                                                                                                    | 16                                                                                 | 17                                                                                                    | 18                                                                                                    |
|----------------------------------------------------------------------------------------------------|----------------------------------------------------------------------------------------------------|------------------------------------------------------------------------------------|----------------------------------------------------------------------------------------------------|----------------------------------------------------------------------------------------------------|
| Next it will inform you of the<br>requirements to travel which you<br>need to read.<br>Click I Understand                                                                                                    | It will then ask if you have<br>proof of a negative PCR COVID-<br>19 test<br>Select YES in the box where<br>your name is. | You will then be asked which<br>country you took your test in<br>EG United Kingdom | It will ask your <b>travel history</b><br>and if you have travelled from<br>anywhere else in the last 14<br>days                                                                                                    | Then we move onto the<br>Quarantine Plan.<br>Do you have accommodation<br>where you can quarantine for<br>14 days or possibly longer?<br>Select YES                                                                                                    |
| <page-header><text><image/><section-header><section-header><section-header></section-header></section-header></section-header></text></page-header>                                                                                                    | 2:44                                                                                                    | 2:44                                                                               | 2:44 <ul> <li>✓ Your travel history</li> </ul> As a traveller coming to Canada, you need to declare all the countries you have visited 14 days prior to your entry. <ul> <li>What is considered visiting a country?</li> <li>✓</li> </ul> In the last 14 days, did you or anyone travelling with you visit any other countries besides United Kingdom?         NO       YES | 2:45         ✓       Question 1 of 6         Do you have accommodation where you can quarantine for 14 days or possibly longer?         Quarantine means staying home and avoiding stitutions where you could come in contact with others who did not travel with you. This important step helps reduce the spread of COVID-19 in our country, our communities and our families. You must have a quarantine plan for the next 14 days.         GEORGINA LOUISE KNOX       NO       YES |
| <ul> <li>Positive molecular (PCR) COVID-19 test result on a sample taken between 14 and 180 days prior to departure.</li> <li>All test results must be molecular (PCR) tests. Antigen tests are not accepted.</li> <li>If you do not have proof accepted.</li> <li>Save &amp; Close and Coordination of UNDERSTAND Certain exceptions approvide the same second second se</li></ul> | Save & Close                                                                                                    | Save & Close                                                                       | Save & Close                                                                                                    | Save & Close                                                                                                    |

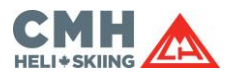

| 19                                                                                                    | 20                                                                                                    | 21                                                                                                    | 22                                                                                                    | 23                                                                                                    |
|----------------------------------------------------------------------------------------------------|----------------------------------------------------------------------------------------------------|----------------------------------------------------------------------------------------------------|----------------------------------------------------------------------------------------------------|----------------------------------------------------------------------------------------------------|
| Can you avoid all contact with<br>other people in the household<br>with whom you did not travel<br>and have no guests?                                                            | Will you have access to the<br>necessities of life, including<br>water, food, medication and<br>heat without leaving<br>quarantine?                                                     | Are there at-risk people at the location where you plan to quarantine?                                                                                                    | Is there a person at the location<br>where you plan to quarantine<br>who works or assists in a<br>facility, home or workplace that<br>includes at-risk populations? | Is your place of quarantine a<br>group living environment (eg.<br>Group home or senior<br>residence) or does it currently<br>house different families? |
|                                                                                                    | Select <b>YES</b>                                                                                                    | Select: NO                                                                                                    | Select: NO                                                                                                    | Select: NO                                                                                                    |
| 2:46<br>← Question 2 of 6<br>Can you avoid all contact with other<br>people in the household with whom you<br>did not travel and have no guests?<br>GEORGINA LOUISE KNOX NO (VES) | 2:47<br>← Question 3 of 6<br>Will you have access to the necessities of life, including water, food, medication and heat without leaving quarantine?<br>GEORGINA LOUISE KNOX (NO) (YES) | 2:43         ←       Question 4 of 6         Are there at-risk people at the location where you plan to quarantine?         Art-risk people are those who are at risk of more severe disease, specifically those who:         •       are 65 years or older;         •       have underlying medical condition(s); or         •       have a compromised immune system         GEORGINA LOUISE KNOX       vest | <ul> <li>3:37&lt; ■ ● ● ● ● ● ● ● ● ● ● ● ● ● ● ● ● ● ●</li></ul>                                                                                                   | 2:50                                                                                                    |
| Save & Close                                                                                                    | Save & Close                                                                                                    | Save & Close                                                                                                    | Save & Close                                                                                                    | Ilving settings section [2].<br>GEORGINA LOUISE KNOX NO YES<br>Save & Close                                                                            |

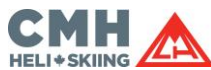

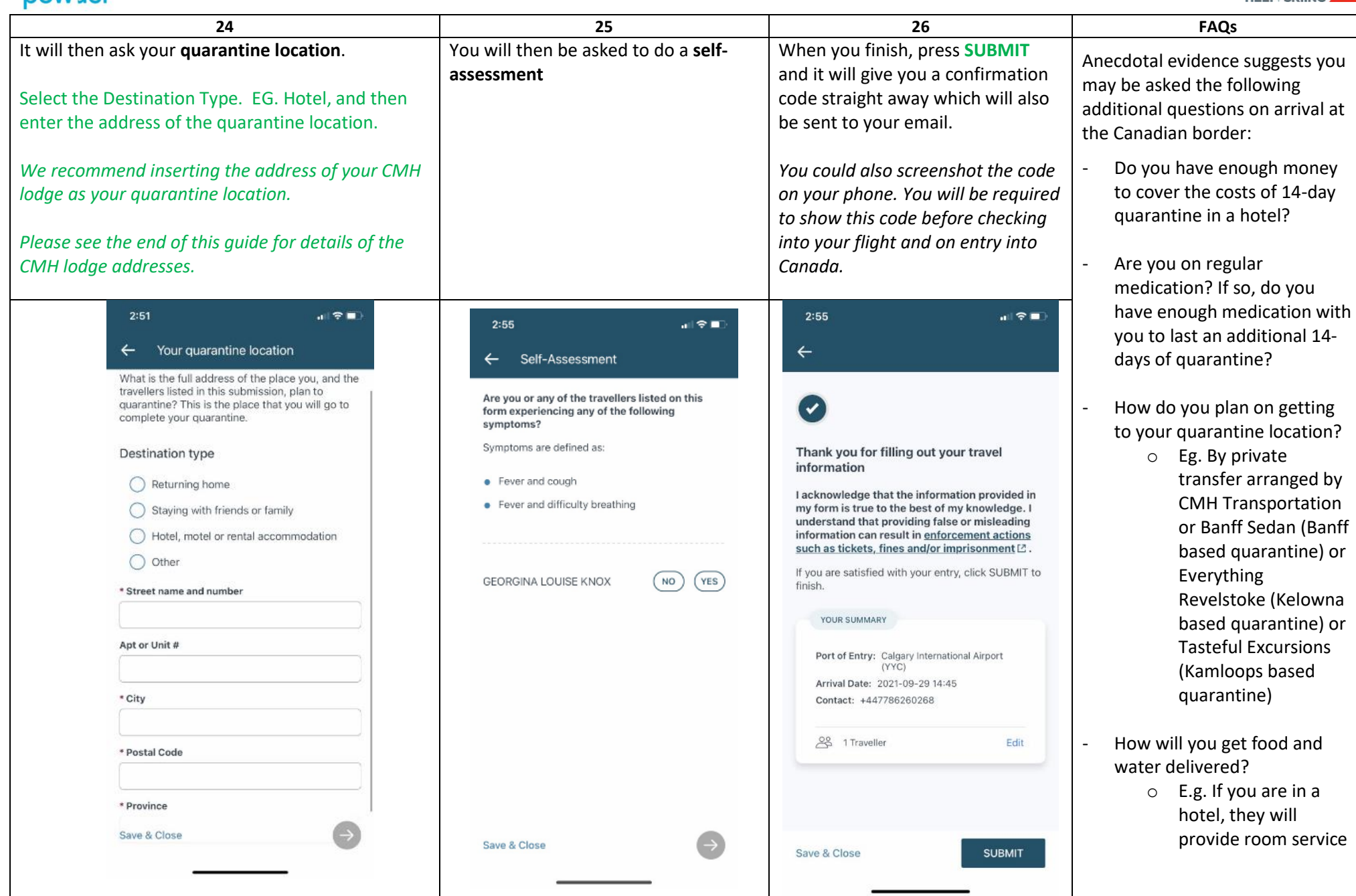

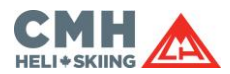

|    | AREA / LODGE     | ADDRESS                                          | <b>CITY / TOWN</b> | PROVINCE         | POSTAL  |
|----|------------------|--------------------------------------------------|--------------------|------------------|---------|
| 1  | CMH ADAMANTS     | Norman Wood Forest Service Road - 38km, HWY 23N  | Revelstoke         | British Columbia | VOE 2SO |
| 2  | CMH BOBBIE BURNS | Vowell Creek Forest Service Road - 52km, HWY 95  | Parson             | British Columbia | V0A 1L0 |
| 3  | CMH BUGABOOS     | Bugaboo Creek Forest Service Road - 38km, HWY 95 | Brisco             | British Columbia | V0A 1B0 |
| 4  | CMH CARIBOOS     | Canoe River Forest Service Road - 20km, HWY 5 S  | Valemount          | British Columbia | VOE 2Z0 |
| 5  | CMH GALENA       | Alpha Forest Service Road - 18.5km, HWY 31       | Trout Lake         | British Columbia | V0G 1R0 |
| 6  | CMH GOTHICS      | Goldstream Forest Service Road - 9km, HWY 23 N   | Revelstoke         | British Columbia | V0E 2S0 |
| 7  | CMH KOOTENAY     | The Lodge at Arrow Lakes - 515 Broadway Street W | Nakusp             | British Columbia | V0G 1R0 |
| 8  | CMH MONASHEES    | HWY 23 N                                         | Mica Creek         | British Columbia | VOE 2L0 |
| 9  | CMH NOMADS       | 1287 Lee Road                                    | Revelstoke         | British Columbia | V0E 2S3 |
| .0 | CMH PURCELL      | 438 Lafontaine Road                              | Golden             | British Columbia | V0A 1H0 |
| 1  | CMH REVELSTOKE   | The Regent Hotel, 112 East 1st Street            | Revelstoke         | British Columbia | V0E 2S0 |
| 2  | CMH VALEMOUNT    | 4725 HWY 5 S                                     | Valemount          | British Columbia | VOE 2Z0 |